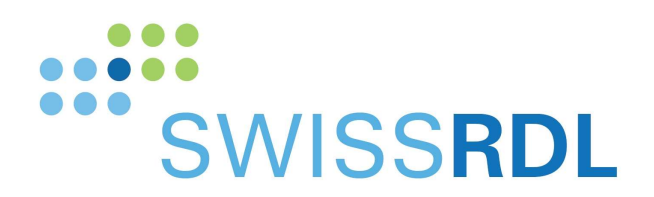

b

D UNIVERSITÄT BERN

# Swissnoso Dashboard

Manuale d'uso per il questionario del filtro di follow-up

SwissRDL, Medical Registries and Data Linkage Institut für Sozial- und Präventivmedizin, Universtät Bern

Kontakt: 031 684 59 66 / <u>swissrdl@ispm.unibe.ch</u>oder <u>swissrdl\_itsupport@ispm.unibe.ch</u>

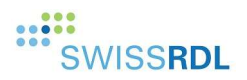

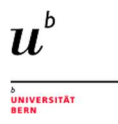

#### 1. Filtro questionario di follow-up - scopo del nuovo Dashboard

I pazienti vengono contattati per il questionario di follow-up 30 o 90 giorni dopo l'intervento in caso di chirurgia con impianti.

Il filtro del questionario di follow-up comprende 7 o 4 domande (anca e ginocchio) su:

- Riospedalizzazioni
- Problemi con la cicatrice
- Infezioni dopo l'intervento.

Il sistema del registro invia automaticamente un'e-mail o un messaggio di testo via SMS con un link al breve questionario a tutti i pazienti che hanno registrato un indirizzo e-mail o un numero di telefono cellulare.

Lo scopo del filtro del questionario di follow-up è quello di ridurre il numero di pazienti che devono essere contattati per telefono se non ci sono stati problemi dopo l'intervento.

La nuova Dashboard informa l'utente sullo stato di questo filtro di questionario di follow-up e sui prossimi passi da fare.

Elenca solo i pazienti che devono essere chiamati per telefono.

#### 2. Accesso nel sistema del registro

Se sei autorizzato, vedrai una nuova voce di menu intitolato "Dashboard":

| Dati paziente                                                  |  |  |  |  |
|----------------------------------------------------------------|--|--|--|--|
| <ul><li>Nuovo paziente</li><li>Ricercare un paziente</li></ul> |  |  |  |  |
| Attrezzi clinici                                               |  |  |  |  |
| Attrezzi amministrativi                                        |  |  |  |  |
| Attrezzi utente                                                |  |  |  |  |
| Dashboard                                                      |  |  |  |  |
| Logout                                                         |  |  |  |  |

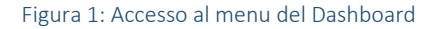

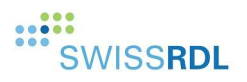

#### 3. Funzioni principali del Dashboard

La linea superiore del Dashboard offre funzioni generali:

#### Dashboard

Figura 1: Funzioni principali del Dashboard

| 1 | C | Aggiornare il Dashboard     |
|---|---|-----------------------------|
|   | > | Espandere tutti i contenuti |
|   | ^ | Chiudere tutti i contenuti  |

# 4. Panoramica del processo di follow-up

I dati dei pazienti sono analizzati regolarmente attraverso processi di background. Il primo messaggio e il promemoria vengono inviati automaticamente via e-mail o SMS. Con il messaggio, il paziente riceve un link al breve questionario di follow-up con la richiesta di compilarlo direttamente online nel sistema del registro.

Dopo un periodo di tempo predefinito, tutti pazienti che:

- non hanno completato il questionario,
- non hanno risposto al promemoria,
- che hanno indicato un problema post-operatorio sul modulo di follow-up,

appare automaticamente sul Dashboard nella lista come "pazienti da chiamare".

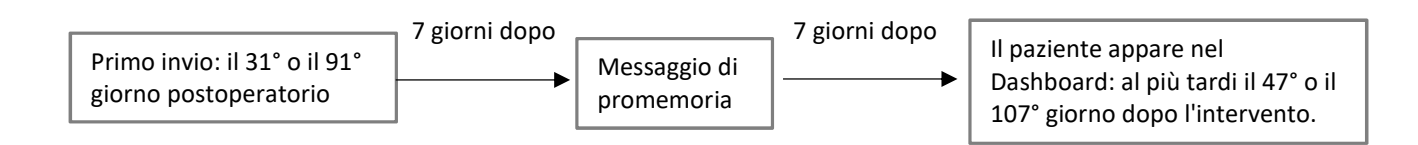

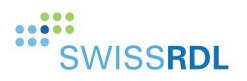

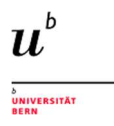

# 5. Pazienti da chiamare

In base alla data dell'operazione, questa voce di menu mostra i pazienti che devono essere contattati per telefono.

Per impostazione predefinita, i pazienti sono selezionati secondo il seguente intervallo:

- Data di inizio: giorno attuale 6 mesi
- Data di fine: giorno attuale 1 mese

Questo è l'intervallo di tempo calcolato di default.

Esempio:

Giorno attuale = 01/08/2021

Intervallo di ricerca:

- Data di inizio = 01/02/2021 (giorno attuale 6 mesi)
- Data finale = 01/07/2021 (giorno attuale 1 mese)

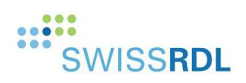

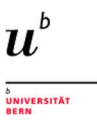

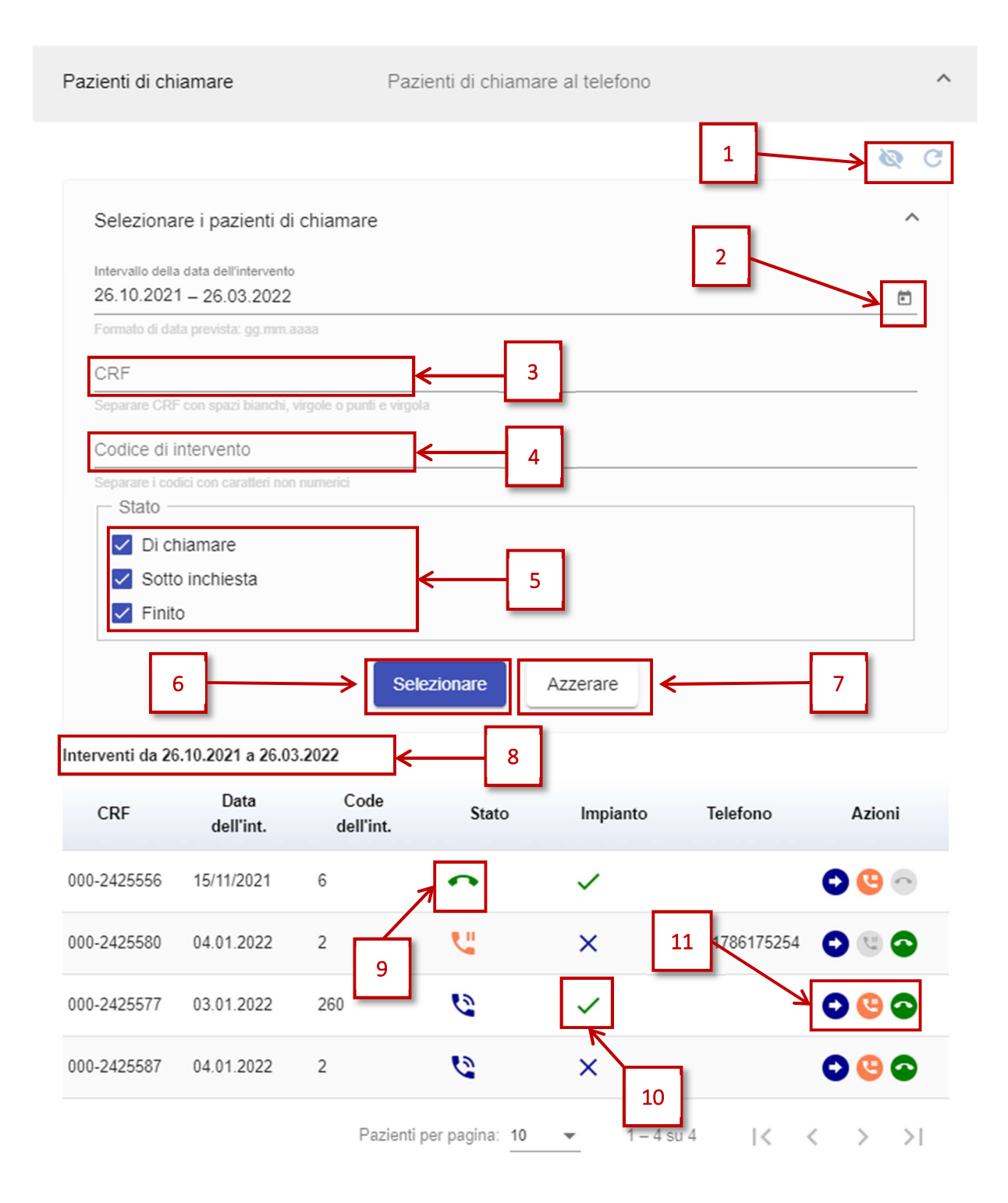

Figura 2: Esempio pazienti da chiamare

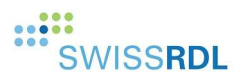

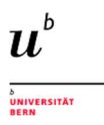

| 1  | 8                                                                                                    | Mostra o nascondi "Pazienti da chiamare |  |  |
|----|----------------------------------------------------------------------------------------------------|-----------------------------------------|--|--|
|    | C                                                                                                    | Aggiornare il contenuto                 |  |  |
| 2  | Seleziona l'aerea appropriato delle date di operazione: dalla data attuale meno 6 mesi alla data attuale meno 1 mese per impostazione predefinita. |                                         |  |  |
| 3  | Inserisci i CRF e separali con spazi, virgole o punti e virgola.                                                                                   |                                         |  |  |
| 4  | Inserisci i codici OP e separali con caratteri non numerici (es. spazio, virgola).                                                                 |                                         |  |  |
| 5  | Selezionare lo stato appropriato                                                                                                    |                                         |  |  |
| 6  | Convalidare la ricerca per visualizzare i dati desiderati                                                                                          |                                         |  |  |
| 7  | Ripristinare la selezione                                                                                                    |                                         |  |  |
| 8  | Intervallo dei dati dell'operazione: L'intervallo corrisponde al lasso di tempo selezionato in [2]                                                 |                                         |  |  |
| 9  | 3                                                                                                    | Il caso non è ancora stato trattato     |  |  |
|    | <b>U</b>                                                                                                    | Il caso è attualmente sotto inchiesta   |  |  |
|    | •                                                                                                    | Il caso è chiuso                        |  |  |
| 10 | ×                                                                                                    | Operazione senza impianto               |  |  |
|    | ~                                                                                                    | Operazione con impianto                 |  |  |
| 11 | 0                                                                                                    | Apre la lista dei pazienti              |  |  |
|    | 9                                                                                                    | Segna il caso come «Sotto inchiesta»    |  |  |
|    | 9                                                                                                    | Segna il caso come «Chiuso»             |  |  |

# 6. Quali pazienti appaiano nel Dashboard

Il Dashboard mostra i pazienti

- per i quali non sono stati forniti dati di contatto (numero di telefono o indirizzo e-mail) o sono stati forniti dati errati. Questi casi appaiono il 31° o il 91° giorno dopo l'intervento.
- che non hanno risposto al questionario digitale di follow-up dopo 15 giorni (SMS/ email + promemoria dopo 7 giorni). Questi casi appaiono il 47° o il 107° giorno dopo l'intervento.
- il cui questionario di follow-up completato indica un sospetto di infezione.

I pazienti che rispondono:

- entro i 15 giorni dall'invio del questionario di follow-up
- negativamente a tutte le domande

non appaiono nel Dashboard

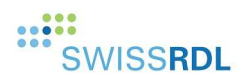

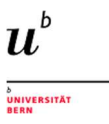

#### Importante

Quando un paziente è segnato come finito da un utente che fa clic su <sup>^</sup> nel Dashboard, significa che i seguenti passi sono stati eseguiti:

- L'utente ha completato e inserito il follow-up del paziente.
- L'utente ha completato il modulo Swissnoso SSI.

L'ultimo passo descritto è il più importante.

In background, il sistema verifica il paziente ed esegue i seguenti passi:

- Verifica che il modulo Swissnoso SSI sia completato.
- Se sì -> il paziente viene rimosso dal Dashboard.
- Se no -> il paziente rimane nel Dashboard e il simbolo viene cambiato da $^{\frown}$  a  $^{igsim}$  .

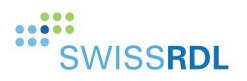

#### 7. Statistica di follow-up

Questo contenuto fornisce informazioni statistiche sullo stato del processo di monitoraggio. Tutte le operazioni, a prescindere dalla loro data, sono considerate di regola. Questa statistica può includere anche pazienti che non hanno mai ricevuto un FFU a causa, ad esempio, di un errore tecnico.

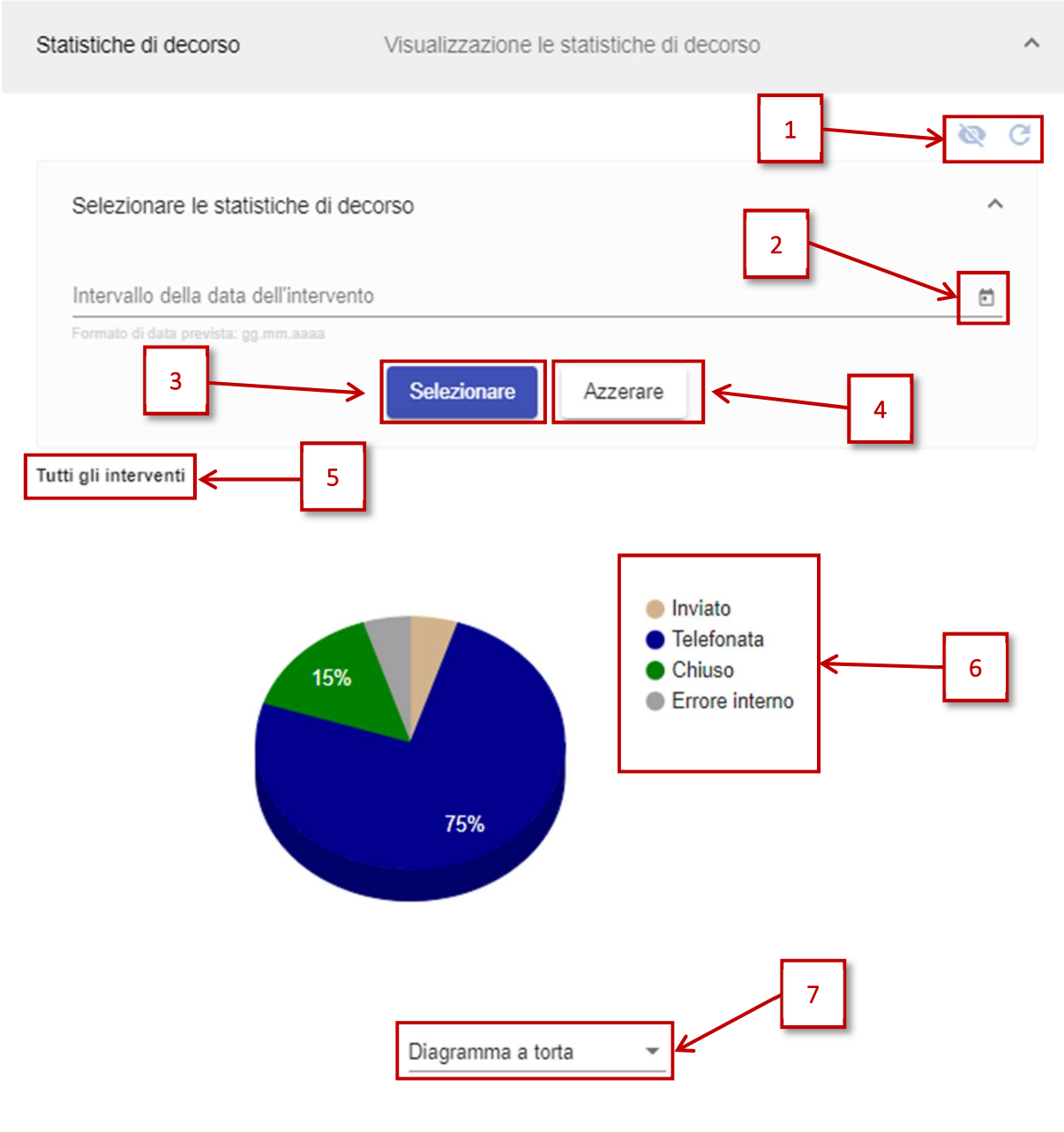

Figura 3: Esempio statistica di Follow-up

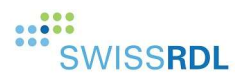

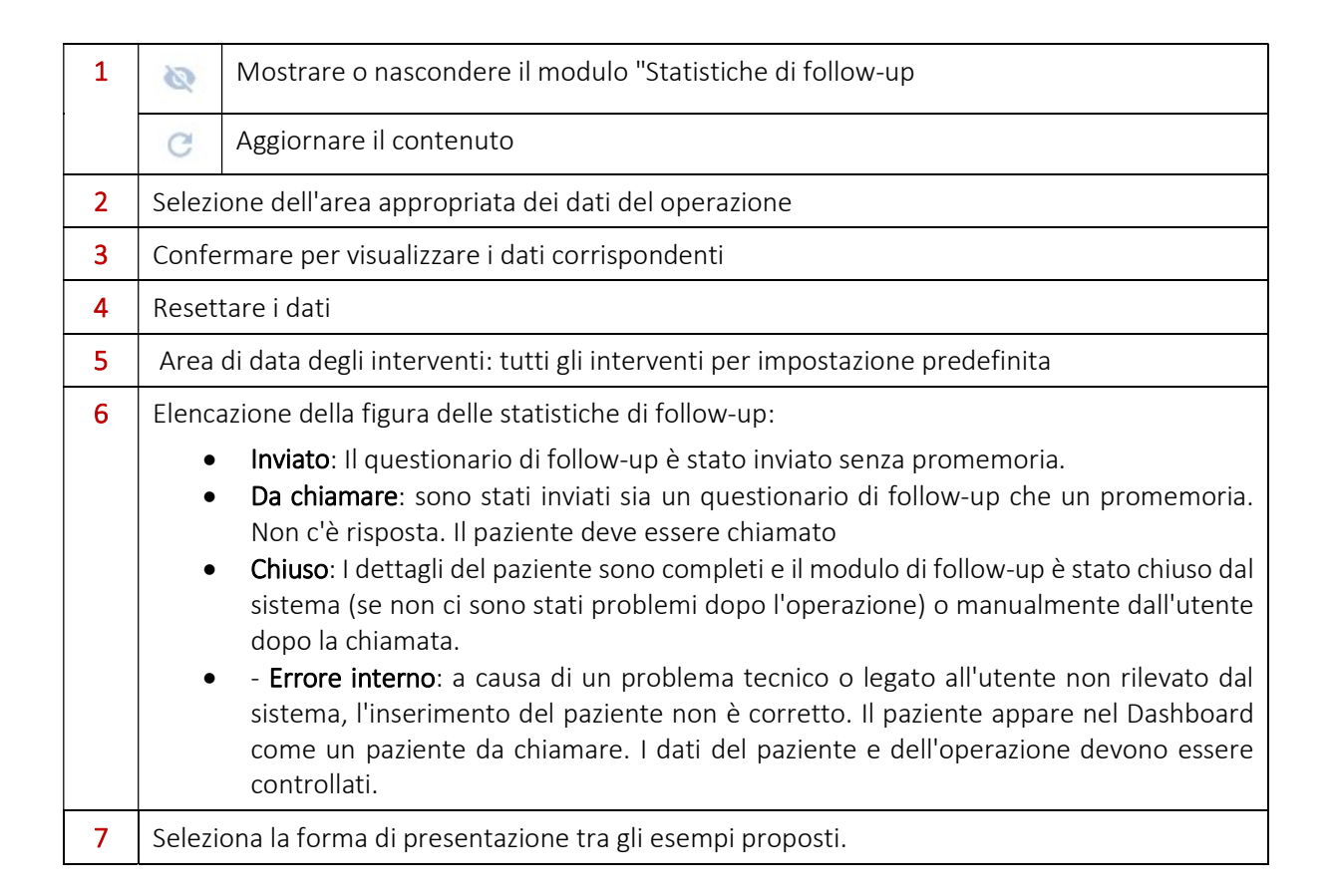

VIVERSITÄT